## Table des matières

| Configuration du client IPSEC SHREW                   | 1  |
|-------------------------------------------------------|----|
| Importation de la configuration (méthode automatique) | 2  |
| Méthode de configuration manuel ou de vérification    | 3  |
| Connexion avec SHREW                                  | 7  |
| Configuration de la connexion PPTP                    | 11 |
| Connexion PPTP                                        | 19 |
|                                                       |    |

## Configuration du client IPSEC SHREW

Télécharger le client IPSEC Shrew sur <u>http://www.shrew.net/download</u> et installer le (les droits administrateurs sont nécessaires). Le fichier à un nom du genre vpn-client-2.1.7-release.exe (pour windows)

Les icones ne sont pas présent mais vous avez un répertoire dans « tous les programmes » « shrew soft vpn client » ou « c:\Programmes\ShrewSoft\VPN Client » ou « <u>c:\Programmes</u> Files\ShrewSoft\VPN Client »

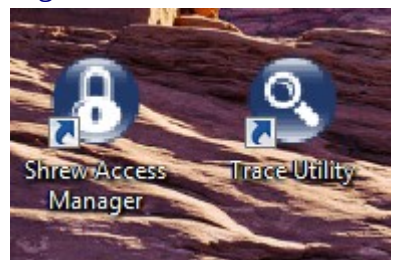

## Importation de la configuration (méthode automatique)

Lancer « Shrew Access Client ». De là vous pouvez installer tout manuellement ou alors importer le fichier joint (exemple hamelin\_marc\_cri\_perso\_PPTP.vpn). Une fois importé, vous pouvez effectuer la connexion.

| (B) Shrew Soft VPN Access Manager | (B) Shrew Soft VPN Access Manager |
|-----------------------------------|-----------------------------------|
| File Edit View Help               | File Edit View Help               |
|                                   | Connect                           |
| Connect Add Modify Delete         | Import fy Delete                  |
|                                   | Export                            |
|                                   | Preferences                       |
|                                   | Exit                              |
|                                   |                                   |
|                                   |                                   |
|                                   |                                   |
|                                   |                                   |
|                                   | l I                               |
| h.                                |                                   |

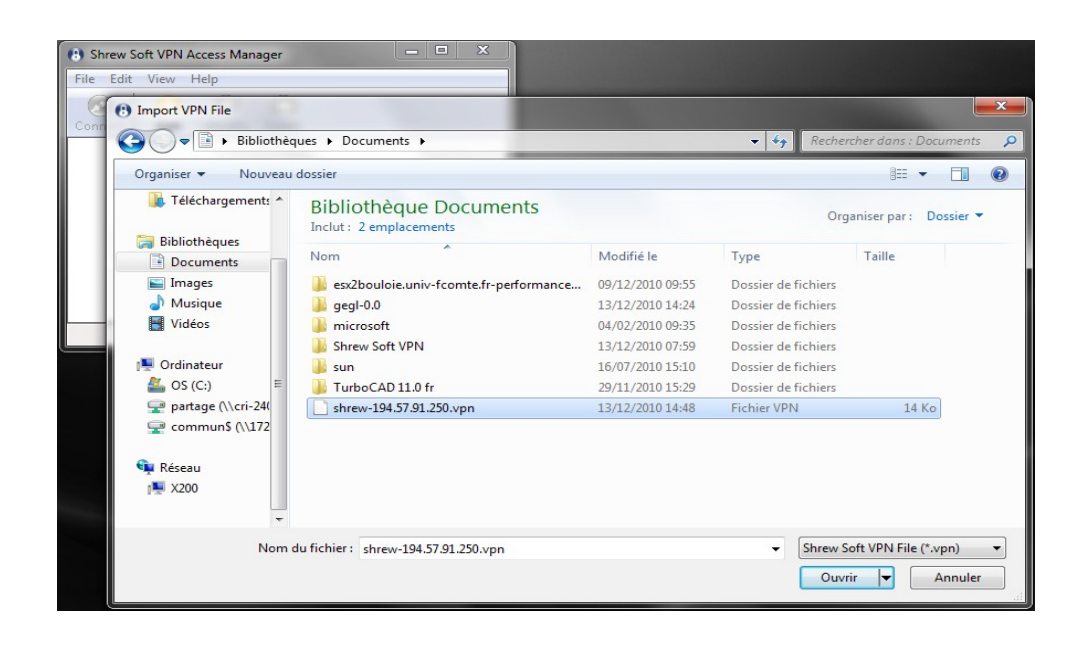

| (3) Shrew         | Soft VPN        | - • • ×     |        |            |
|-------------------|-----------------|-------------|--------|------------|
| File Ed           | it View         | Help        |        |            |
| Connect           | C)<br>Add       | Ø<br>Modify | Delete |            |
| 6                 |                 |             |        |            |
| shrew-19<br>250.v | 4.57.91.<br>/pn |             |        |            |
|                   |                 |             |        |            |
|                   |                 |             |        |            |
|                   |                 |             |        |            |
|                   |                 |             |        |            |
| _                 |                 |             |        | 194<br>194 |

## Méthode de configuration manuel ou de vérification

Le serveur à joindre pour Shrew et la connexion IPSEC est : **194.57.91.250** sur Besançon

| VPN Site Configuration                            |
|---------------------------------------------------|
| General Client Name Resolution Authenticati       |
| Remote Host                                       |
| Host Name or IP Address Port<br>194.57.91.250 500 |
| Auto Configuration disabled 🗸                     |
| Local Host                                        |
| Address Method                                    |
| Use an existing adapter and current address 🔻     |
| MTU Obtain Automatically                          |
| 1380 Address                                      |
| Netmask                                           |
|                                                   |
| Save Cancel                                       |

#### NAT traversal : enable IKE Fragmentation : disable

| VPN Site Configuration                                                                                                    | VPN Site Configuration                                                                                                    |
|----------------------------------------------------------------------------------------------------|----------------------------------------------------------------------------------------------------|
| General       Client       Name Resolution       Authenticatit         Firewall Options       NAT Traversal       enable       •         NAT Traversal       enable       •       •         NAT Traversal Port       4500       •       •         Keep-alive packet rate       15       Secs       •         IKE Fragmentation       disable       •       •         Maximum packet size       540       Bytes       •         Other Options       •       •       •       •         Image: Section Section       •       •       •       • | General       Client       Name Resolution       Authenticatic         WINS / DNS       Image: Client Automatically         Enable WINS       Obtain Automatically         WINS Server Address       .         Enable DNS       Obtain Automatically         DNS Server Address       .         DNS Server Address       .         DNS Server Address       .         DNS Suffix       .         Enable Split DNS       Obtain Automatically         Add       Modify |
| Enable Client Login Banner Save Cancel                                                                                                    | Delete<br>Save Cancel                                                                                                    |

#### Authentication Method : Mutual RSA Identification Type ASN.1

| VPN Site Configuration                                                                                                    | VPN Site Configuration                                                                                                    |  |  |  |
|----------------------------------------------------------------------------------------------------|----------------------------------------------------------------------------------------------------|--|--|--|
| Client       Name Resolution       Authentication       Phase         Authentication Method       Mutual RSA       •         Local Identity       Remote Identity       Credentials         Identification Type       ASN.1 Distinguished Name       • | Client Name Resolution Authentication Phase<br>Authentication Method Mutual RSA<br>Local Identity Remote Identity Credentials<br>Identification Type<br>ASN.1 Distinguished Name |  |  |  |
| ASN.1 DN String                                                                                                    | ASN.1 DN String Use the subject in the received certificate but don't compare it with a specific vaue                                                                            |  |  |  |
| Save Cancel                                                                                                    | Save Cancel                                                                                                    |  |  |  |

Il faut indiquer trois fois le même fichier

| VPN Site Configuration                      |  |  |  |  |  |
|---------------------------------------------|--|--|--|--|--|
| Client Name Resolution Authentication Phase |  |  |  |  |  |
| Authentication Method Mutual RSA -          |  |  |  |  |  |
| Local Identity Remote Identity Credentials  |  |  |  |  |  |
| Server Certificate Autority File            |  |  |  |  |  |
| Client Certificate File                     |  |  |  |  |  |
| Client Private Key File                     |  |  |  |  |  |
| C:\Users\Reseaux\Documents\test_clien       |  |  |  |  |  |
| Pre Shared Key                              |  |  |  |  |  |
|                                             |  |  |  |  |  |
|                                             |  |  |  |  |  |
| Save Cancel                                 |  |  |  |  |  |

| VPN Site Configuration                                                                          | Par and                                       | X              | V | PN Site Configuration                                                                                          | -                                  | <b>X</b>                                                                                                    |
|-------------------------------------------------------------------------------------------------|-----------------------------------------------|----------------|---|----------------------------------------------------------------------------------------------------|------------------------------------|----------------------------------------------------------------------------------------------------|
| Name Resolution Auth<br>Proposal Parameters<br>Exchange Type<br>DH Exchange<br>Cipher Algorithm | entication Phase 1<br>main<br>group 5<br>3des | Pha + >        |   | Authentication Phase 1<br>Proposal Parameters<br>Transform Algorithm<br>Transform Key Length<br>HMAC Algorithm | Phase 2 Policy<br>esp-3des<br>sha1 | Image: black state       Image: black state       Image: b |
| Cipher Key Length<br>Hash Algorithm                                                             | sha1                                          | Bits           |   | PFS Exchange<br>Compress Algorithm                                                                             | disabled<br>disabled               | •                                                                                                    |
| Key Life Time limit<br>Key Life Data limit                                                      | 86400                                         | Secs<br>Kbytes |   | Key Life Time limit<br>Key Life Data limit                                                                     | 3600                               | Secs<br>Kbytes                                                                                                    |
| Enable Check Point                                                                              | Compatible Vendor II                          | Cancel         |   | (                                                                                                    | Save                               | Cancel                                                                                                    |

| VPN Site Configurat                | tion                              |  |  |  |  |
|------------------------------------|-----------------------------------|--|--|--|--|
| Authentication Pl                  | hase 1 Phase 2 Policy             |  |  |  |  |
| -IPSEC Policy Co                   | onfiguration                      |  |  |  |  |
| Policy Generati                    | on Level 🛛 🔹                      |  |  |  |  |
| 📝 Maintain Pe                      | rsistent Security Associations    |  |  |  |  |
| 📃 Obtain Topo                      | ology Automatically or Tunnel All |  |  |  |  |
| Remote N                           | Remote Network Resource           |  |  |  |  |
| ↔ 172.20.253.192 / 255.255.255.192 |                                   |  |  |  |  |
|                                    |                                   |  |  |  |  |
|                                    |                                   |  |  |  |  |
|                                    |                                   |  |  |  |  |
|                                    |                                   |  |  |  |  |
| Add                                | Modify Delete                     |  |  |  |  |
|                                    |                                   |  |  |  |  |
|                                    | Save Cancel                       |  |  |  |  |
|                                    |                                   |  |  |  |  |

### Connexion avec SHREW

Une fois mis en place la configuration (manuelle ou importation du fichier en .vpn) vous pouvez lancer la connexion. une fois le mot de passe générique entrée, cela fonctionne.

| Shrew Soft VPN Connect - ha 🗖 🗖 🔀                                                                                                    | Shrew Soft VPN Connect - ha                                                                                                    |
|----------------------------------------------------------------------------------------------------|----------------------------------------------------------------------------------------------------|
| Connect Network                                                                                                    | Connect Network                                                                                                    |
| config loaded for site<br>hamelin isabelle ufr smp perso PPTP.vpn'<br>Password for hamelin_isabelle_ufr<br>Please enter the password<br>Ok Cancel | "hamelin_isabelle_ufr_smp_perso_PPTP.vpn"<br>configuring client settings<br>attached to key daemon<br>peer configured<br>iskamp proposal configured<br>esp proposal configured<br>client configured<br>client configured<br>client cert configured<br>client key configured<br>client key configured<br>bringing up tunnel<br>network device configured<br>tunnel enabled |
| Connect Cancel                                                                                                    | Disconnect Cancel                                                                                                    |

En cas de problème vous pouvez lancer le programme de log de Shrew :

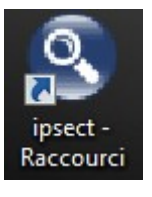

Aller dans « File » « Options » pour régler le niveau de log au maximum

|   | 🔍 Sł | hrew Soft VPN Trac | e  |               |                   |                       |                | - • × |
|---|------|--------------------|----|---------------|-------------------|-----------------------|----------------|-------|
|   | File | Help               |    |               |                   |                       |                |       |
|   |      | Options            | e  | IPSEC Service | Security Policies | Security Associations | Firewall Rules |       |
| l |      | Exit               | lſ |               | 5                 |                       |                |       |
| l | Ope  | en Log Trace Log   | 1  | Start Stop R  | estart            |                       |                |       |
|   |      |                    |    |               |                   |                       |                |       |
| l |      |                    |    |               |                   |                       |                |       |
| l |      |                    |    |               |                   |                       |                |       |
|   |      |                    |    |               |                   |                       |                |       |
| l |      |                    |    |               |                   |                       |                |       |
|   |      |                    |    |               |                   |                       |                |       |
|   |      |                    |    |               |                   |                       |                |       |
|   |      |                    |    |               |                   |                       |                |       |
|   |      |                    |    |               |                   |                       |                |       |
|   |      |                    |    |               |                   |                       |                |       |
|   |      |                    |    |               |                   |                       |                |       |
|   |      |                    |    |               |                   |                       |                |       |

|   | Debug Ouput Options                             |
|---|-------------------------------------------------|
|   | Log output level                                |
| 1 | Specify an IKE log filename and path            |
|   | C:\Program Files\ShrewSoft\VPN Client\debug\    |
|   | Specify a DNS log filename and path             |
|   | C:\Program Files\ShrewSoft\VPN Client\debug\    |
|   | Specify an IPSEC log filename and path          |
|   | C:\Program Files\ShrewSoft\VPN Client\debug\    |
|   | Enable packet dump of decrypted IKE traffic     |
|   | Enable packet dump of encrypted IKE traffic     |
|   | Enable packet dump of DNS proxy traffic         |
|   | Enable packet dump of public interface traffic  |
|   | Enable packet dump of private interface traffic |
|   | OK Cancel                                       |

Ensuite cocher la case « Open Log » et lancer Shrew pour établir la connexion :

| Shrew Soft VPN Trace                                                                         | 🗴 🔗 Shrew Soft VPN Connect - ha 📼 💷 💻 🌉   |
|----------------------------------------------------------------------------------------------|-------------------------------------------|
| File Help                                                                                    | Connect Network                           |
| IKE Service DNS Service IPSEC Service Security Policies Security Associations Firewall Rules |                                           |
|                                                                                              | 'hamelin_isabelle_ufr_smp_perso_PPTP.vpn' |
| Once Log Trace Log Start Step Portat                                                         | attached to key daemon                    |
|                                                                                              | peer configured                           |
| 10/12/15 08:31:15 11 : - auth = HMAC-SHA1                                                    | esp proposal configured                   |
| 10/12/15 08:31:15 ii : - hard = 3600                                                         | client configured                         |
| 10/12/15 08:31:15 ii : - soft = 2880                                                         | client cert configured =                  |
| 10/12/15 08:31:15 ii : - nsrc = 4500                                                         | client key configured                     |
| 10/12/15 08:31:15 ii : - ndst = 4500                                                         | bringing up tunnel                        |
| = 1 )                                                                                        | tunnel enabled                            |
| 10/12/15 08:31:15 DB : phase2 ref increment ( ref count = 3, obj count                       |                                           |
| = 1 )<br>10/12/15 08:31:15 DB : phase2 ref decrement ( ref count = 2, obj count =            | Discourse                                 |
| = 1 )                                                                                        | Disconnect                                |
| 10/12/15 08:31:15 DB : phase1 ref decrement ( ref count = 3, obj count                       |                                           |
| 10/12/15 08:31:15 K< : recy ofkey UPDATE ESP message                                         |                                           |
| 10/12/15 08:31:15 K< : recv pfkey UPDATE ESP message                                         |                                           |
|                                                                                              | -                                         |
|                                                                                              |                                           |
|                                                                                              |                                           |

Cela est assez verbeux, mais les erreurs y sont assez claire.

# Configuration de la connexion PPTP

Créer une nouvelle connexion « Configurer une nouvelle connexion ou un nouveau réseau »

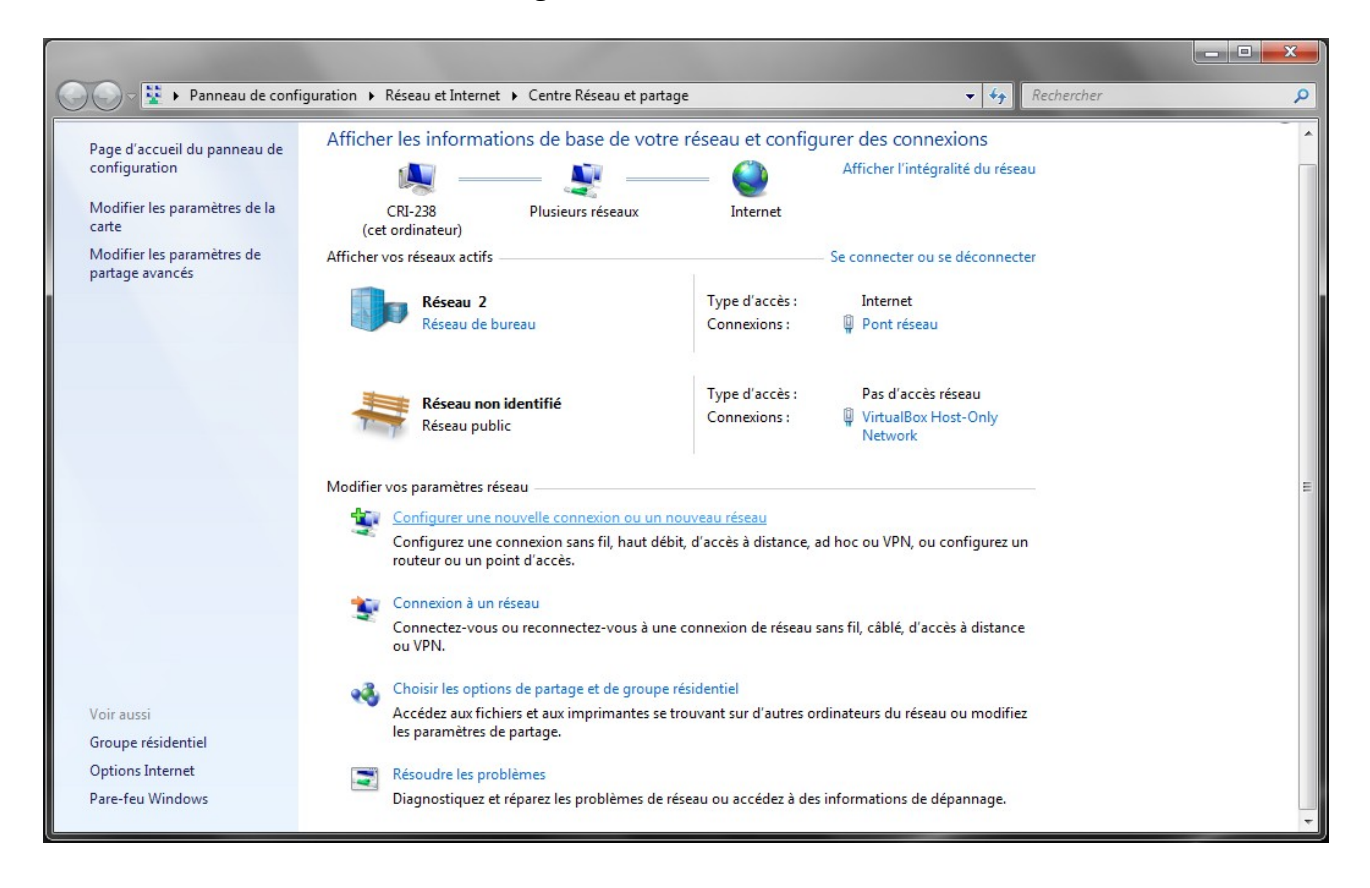

| hoisii     | r une option de connexion                                                                                            |
|------------|----------------------------------------------------------------------------------------------------|
| Ó          | Se connecter à Internet<br>Configurer une connexion sans fil, haut débit ou d'accès à distance à Internet.           |
| <b>1</b>   | Configurer un nouveau réseau<br>Configurez un nouveau routeur ou un nouveau point d'accès.                           |
| <b>J</b> o | Connexion à votre espace de travail<br>Configurer une connexion d'accès à distance ou VPN à votre espace de travail. |
| 4          | Configurer une connexion d'accès à distance<br>Connexion à Internet via une connexion d'accès à distance.            |
|            |                                                                                                    |

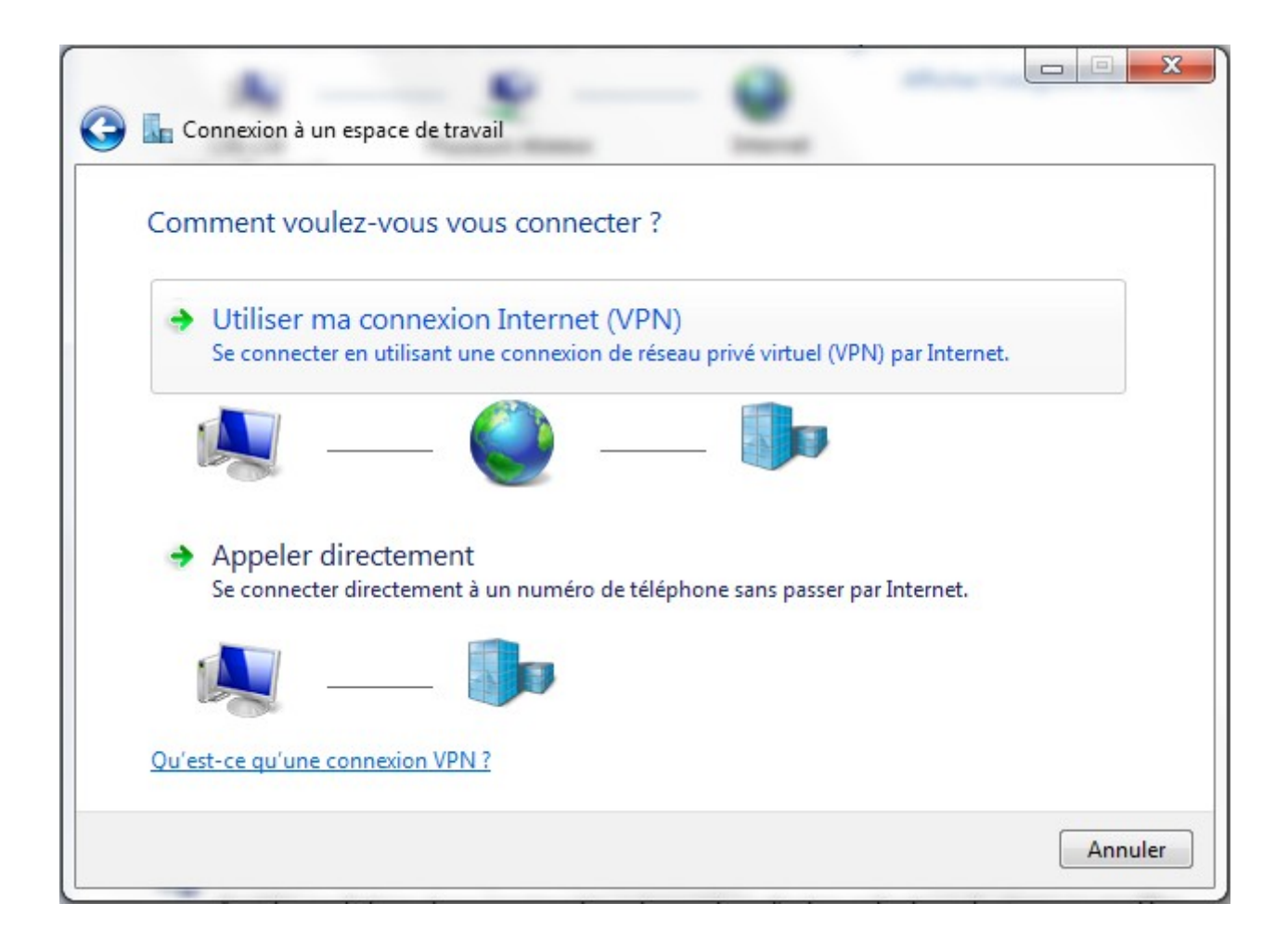

| Entrez l'adresse Inter                                                                                                    | net à laquelle vous souhaitez vous connecter                                                                                                    |  |
|----------------------------------------------------------------------------------------------------|----------------------------------------------------------------------------------------------------|--|
| Votre administrateur réseau                                                                                                    | u peut vous fournir cette adresse.                                                                                                    |  |
| Adresse Internet :                                                                                                    | 194.57.91.250                                                                                                    |  |
| Nom de la destination :                                                                                                    | VPN-UFC-PPTP                                                                                                    |  |
| <ul> <li>Utiliser une carte à</li> <li>Autoriser d'autres p<br/>Cette option perme<br/>connexion.</li> <li>Ne pas me connect</li> </ul> | puce<br>personnes à utiliser cette connexion<br>et à toute personne disposant d'un accès à cet ordinateur d'utiliser cette<br>ter maintenant, mais tout préparer pour une connexion ultérieure |  |

| itilisateur et votre mot de pass | se                                                                                                |
|----------------------------------|---------------------------------------------------------------------------------------------------|
| mhamelin@ufc                     |                                                                                                   |
| •••••                            |                                                                                                   |
| Afficher les caractères          |                                                                                                   |
|                                  |                                                                                                   |
|                                  |                                                                                                   |
|                                  |                                                                                                   |
|                                  |                                                                                                   |
|                                  | mhamelin@ufc         ••••••••••         Afficher les caractères         Mémoriser ce mot de passe |

### Une fois créé fermer la connexion

| La conr | exion à un espace de travail<br>nexion est prête à être utilisée |        |
|---------|------------------------------------------------------------------|--------|
|         | i                                                                |        |
|         | Connecter maintenant                                             |        |
|         |                                                                  |        |
|         |                                                                  | Fermer |

et aller dans les propriétés des connexions pour configurer la suite

| Actuellement connecté à<br><b>Réseau 2</b><br>Accès Internet<br><b>Réseau non ident</b><br>Pas d'accès réseau | : 🍫             |
|----------------------------------------------------------------------------------------------------|-----------------|
| Accès à distance et VPN                                                                                       | ^               |
| VPN-UFC-PPTP                                                                                                  | EN              |
|                                                                                                    | Connecter       |
|                                                                                                    | Propriétés      |
| Ouvrir le Centre Rés                                                                                          | seau et partage |

Le serveur PPTP répondra sur l'adresse **172.20.253.253** 

| Propriétés de VPN-UFC-PPTP                                                                                                    |                                                                      |
|----------------------------------------------------------------------------------------------------|----------------------------------------------------------------------|
| Général Options Sécurité Gestion de réseau Part                                                                                                    | tage                                                                 |
| Nom d'hôte ou adresse IP de destination (tel que micro<br>157.54.0.1 ou 3ffe:1234::1111) :                                                                                           | osoft.com ou                                                         |
| 172.20.253.253                                                                                                    |                                                                      |
| Première connexion<br>Windows peut d'abord vous connecter à un réseau<br>que Internet, avant d'essayer d'établir cette connex<br>virtuelle.<br>Établir d'abord une autre connexion : | u public tel<br>tion                                                 |
|                                                                                                    |                                                                      |
|                                                                                                    | Propriétés de VPN-UFC-PPTP                                           |
| Lisez notre <u>déclaration de confidentialité</u> en ligne pour<br>informations sur la collecte et l'utilisation de données.                                                         | Options de numérotation                                              |
|                                                                                                    | Demander un nom, un mot de passe, un certificat, etc.                |
| ОК                                                                                                    |                                                                      |
|                                                                                                    | Options de rappel                                                    |
|                                                                                                    | Tentatives de rappel : 3<br>Délai d'attente entre chaque             |
|                                                                                                    | Délai d'inactivité avant de jamais                                   |
|                                                                                                    | Seuil d'inactivité :                                                 |
|                                                                                                    | Rappeler si la ligne a été raccrochée                                |
|                                                                                                    | Paramètres PPP                                                       |
|                                                                                                    |                                                                      |
|                                                                                                    | OK Annuler                                                           |
|                                                                                                    | Paramètres PPP                                                       |
|                                                                                                    | Activer les extensions LCP                                           |
|                                                                                                    | Négocier les liaisons multiples pour les connexions à liaison unique |
| 08/02/11 11:12:21                                                                                                    | OK Annuler                                                           |

Bien vérifier le type de connexion VPN et le chiffrement des données

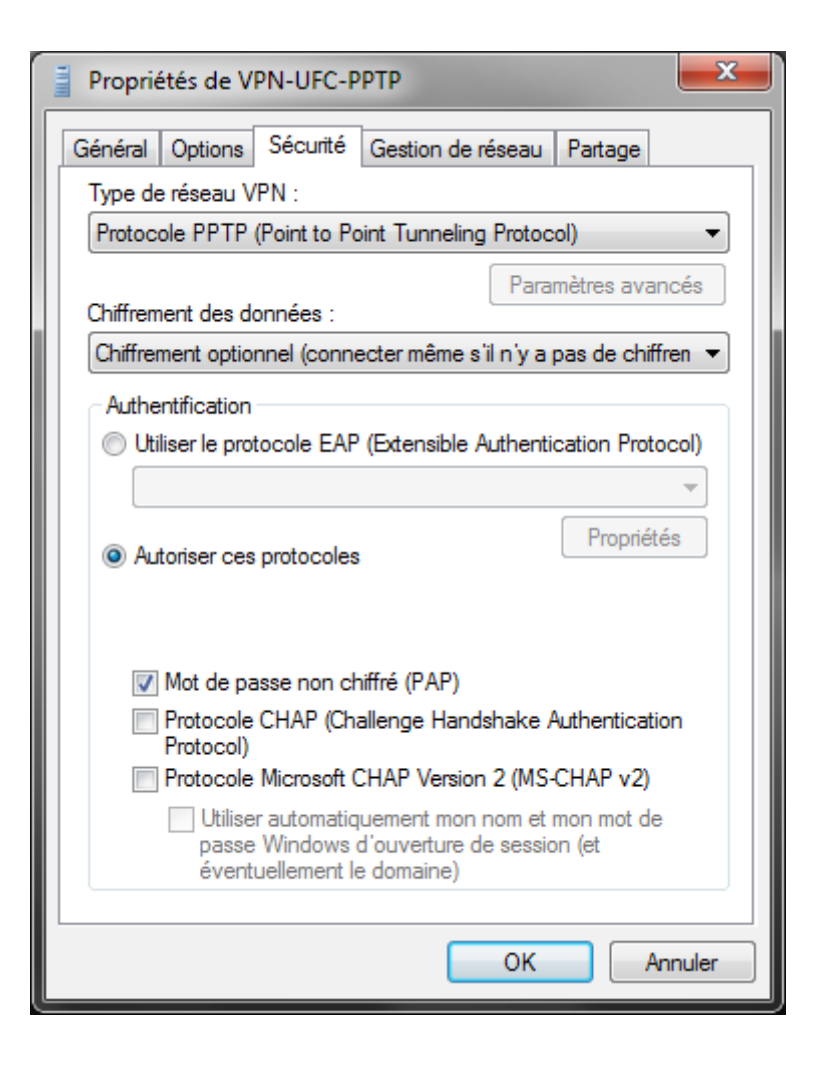

```
indiquer « Oui »
```

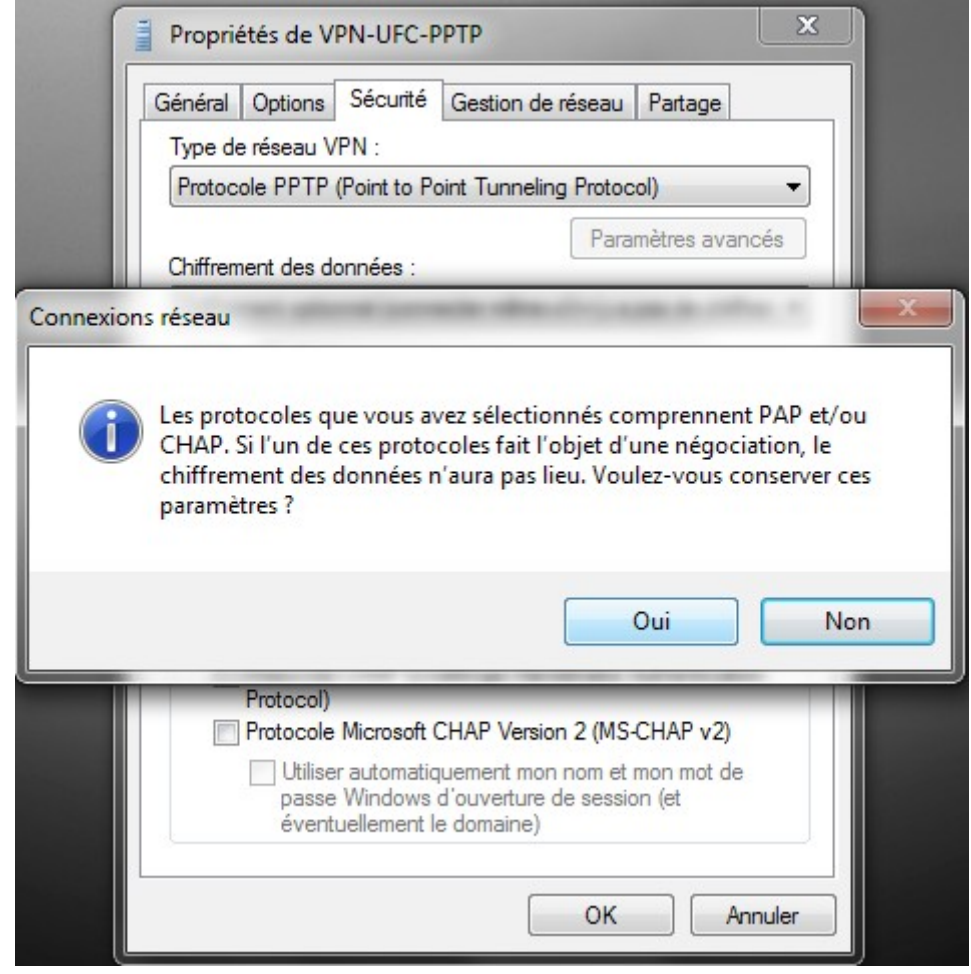

Vous pouvez décocher Ipv6. En cliquant sur propriété de « Protocole Internet version 4 (TCP/IPv4) » nous avons l'image de droite

| Propriétés de VPN-UFC-PPTP                                                                                                    | Propriétés de : Protocole Internet version 4 (TCP/IPv4)                                                                                                    |
|----------------------------------------------------------------------------------------------------|----------------------------------------------------------------------------------------------------|
| Général Options Sécurité Gestion de réseau Partage                                                                                                    | Général                                                                                                    |
| Cette connexion utilise les éléments suivants :    Cette connexion utilise les éléments suivants :   Cette connexion utilise les éléments suivants :  Cette connexion d'(TCP/IPv6)  Cette connexion d'(TCP/IPv4)  Cette connexion d'(TCP/IPv4) | Les paramètres IP peuvent être déterminés automatiquement si votre réseau<br>le permet. Sinon, vous devez demander les paramètres IP appropriés à votre<br>administrateur réseau. |
| Partage de fichiers et imprimantes Réseaux Microsoft ✓ ➡ Client pour les réseaux Microsoft                                                                                                    | Obtenir une adresse IP automatiquement     Utiliser l'adresse IP suivante :     Adresse IP :                                                                                      |
| Installer Désinstaller Propriétés<br>Description                                                                                                    | Obtenir les adresses des serveurs DNS automatiquement     Otiliser l'adresse de serveur DNS suivante :     Serveur DNS préféré :     Serveur DNS auxiliaire :                     |
| Protocole TCP/IP (Transmission Control Protocol/Internet<br>Protocol). Le protocole de réseau étendu par défaut qui<br>permet la communication entre différents réseaux                                                                                                    | Avancé                                                                                                    |
| OK Annuler                                                                                                    | OK Annuler                                                                                                    |

En cliquant sur Avancé nous avons :

| Paramètres TCP/IP avancés                                                                                                    | ?           | x    |
|----------------------------------------------------------------------------------------------------|-------------|------|
| Paramètres IP DNS WINS                                                                                                    |             |      |
| Cette case à cocher n'est disponible que lorsque vous êtes<br>connecté simultanément à un réseau local et à un réseau distar<br>Lorsqu'elle est activée, les données qui ne peuvent pas être<br>envoyées sur le réseau local sont transférées vers le réseau dist | it.<br>ant. |      |
| Utiliser la passerelle par défaut pour le réseau distant                                                                                                    |             |      |
| Métrique automatique<br>Métrique de<br>l'interface :                                                                                                    |             |      |
|                                                                                                    |             |      |
|                                                                                                    |             |      |
|                                                                                                    |             |      |
| ОК                                                                                                    | Ann         | uler |

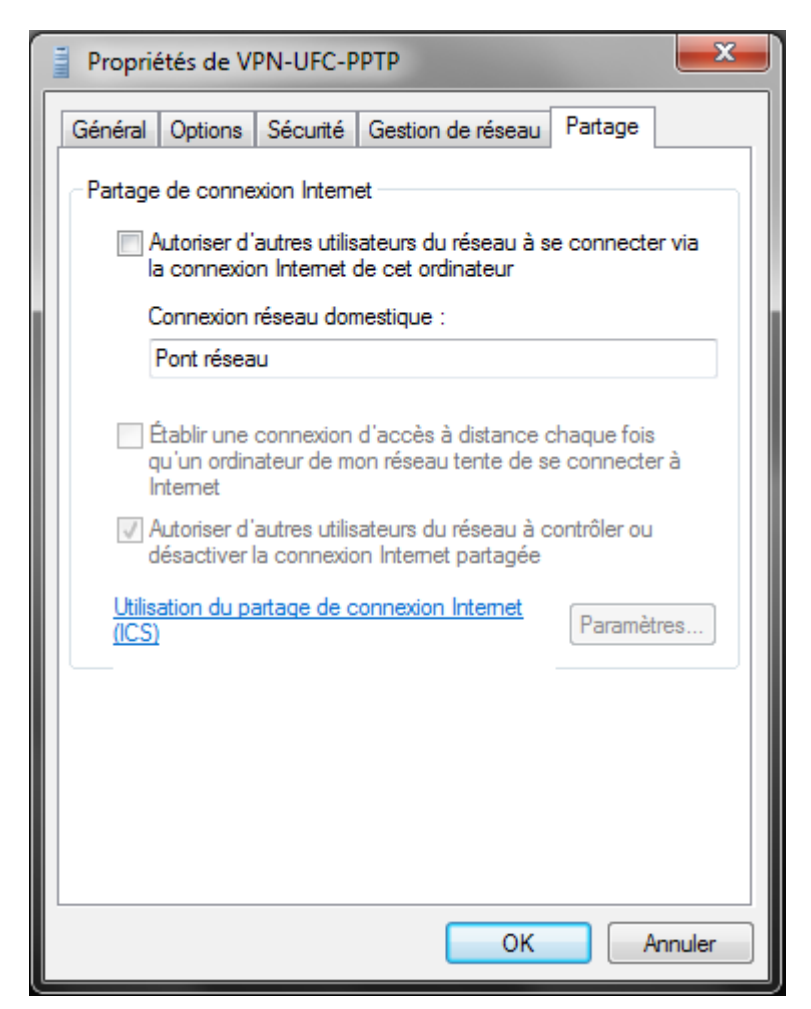

Vous pouvez maintenant vous connecter avec vos identifiants LDAP (pour les usagers de l'UFC) et avec les identifiants fournis pour les entreprises ou personnels extérieur.

## **Connexion PPTP**

Il faut pour pouvoir effectuer la connexion PPTP avoir lancer Shrew et fait la connexion IPSEC de Shrew.

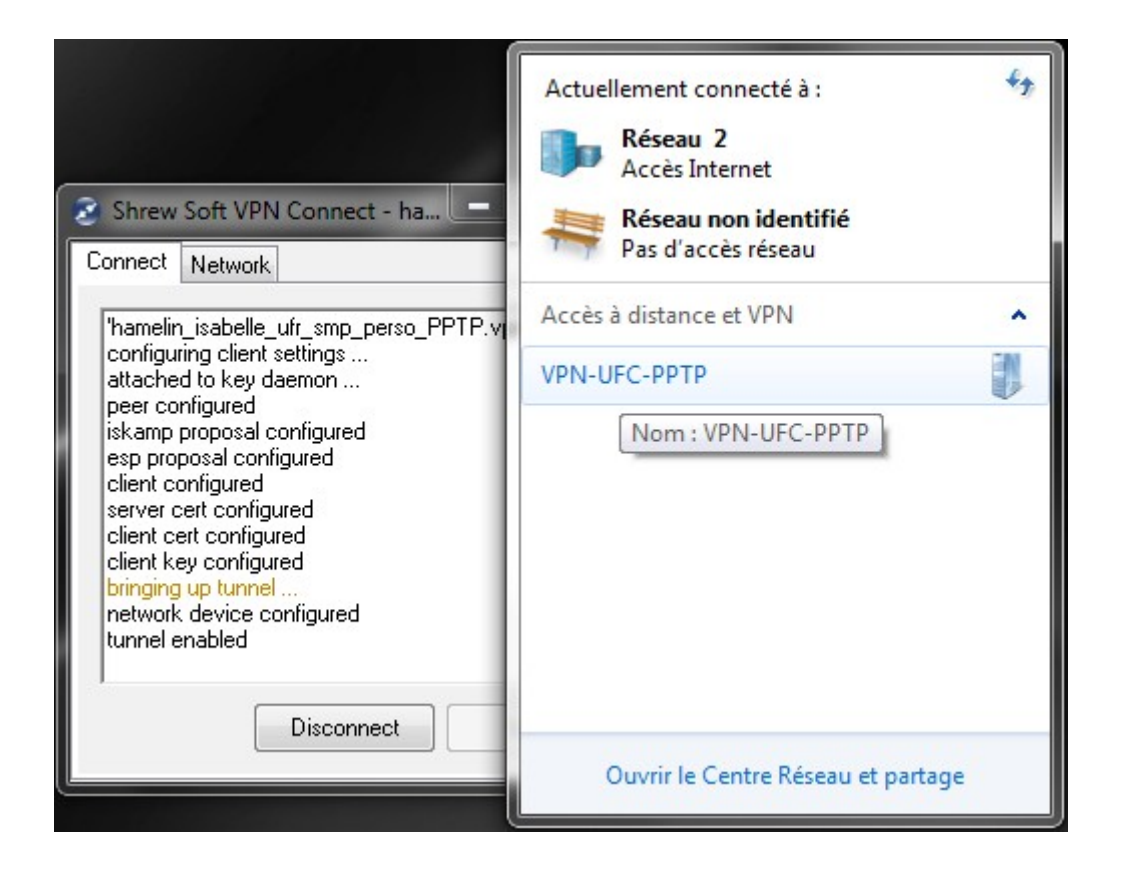

On tape le login fourni ou celui de LDAP avec le realm

| Connexion à VPN-UFC-PPTP                                                                                                    | Shrew Soft VPN Connect - ha  Connect Network  hamelin_isabelle_ufr_smp_perso_PPTP.vpn' configuring client settings attached to key daemon |
|----------------------------------------------------------------------------------------------------|----------------------------------------------------------------------------------------------------|
| Nom d'utilisateur : mhamelin@ufc<br>Mot de passe :                                                                                   | peer configured<br>iskamp proposal configured<br>esp proposal configured<br>client configured<br>server cert configured                   |
| <ul> <li>Enregistrer ce nom d'utilisateur et ce mot de passe pour les<br/>utilisateurs suivants :</li> <li>Moi uniquement</li> </ul> | client cert configured<br>client key configured<br>bringing up tunnel<br>network device configured<br>tunnel enabled                      |
| Connecter Annuler Propriétés Aide                                                                                                    | Disconnect Cancel                                                                                                    |

Normalement vous aurez la fenêtre :

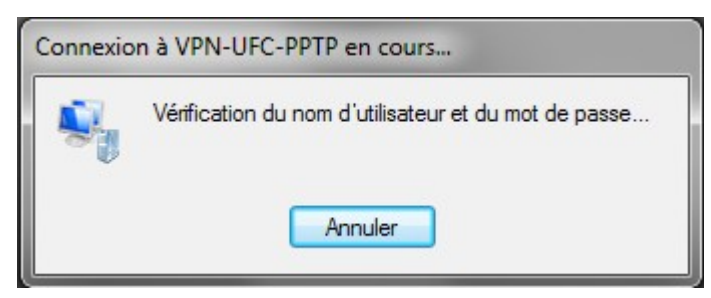

qui indique que le serveur à bien pu être connecté et que l'on vérifie votre accréditation sur le Realm ainsi que votre mot de passe.

La connexion a réussi, on peut voir son état :

| Pv4:        | Pas d'accès Internet                                                      |
|-------------|---------------------------------------------------------------------------|
| Pv6:        | Pas d'accès réseau                                                        |
| :           | Connecté                                                                  |
|             | 00:00:54                                                                  |
|             |                                                                           |
|             |                                                                           |
| Envoyés —   | Reçus                                                                     |
| 9 659       | 1 495                                                                     |
| 0 %         | 0 %                                                                       |
| 0           | 0                                                                         |
| Déconnecter | Diagnostiquer                                                             |
|             | Pv4 :<br>Pv6 :<br>:<br>Envoyés —<br>9 659<br>0 %<br>0<br>0<br>Déconnecter |